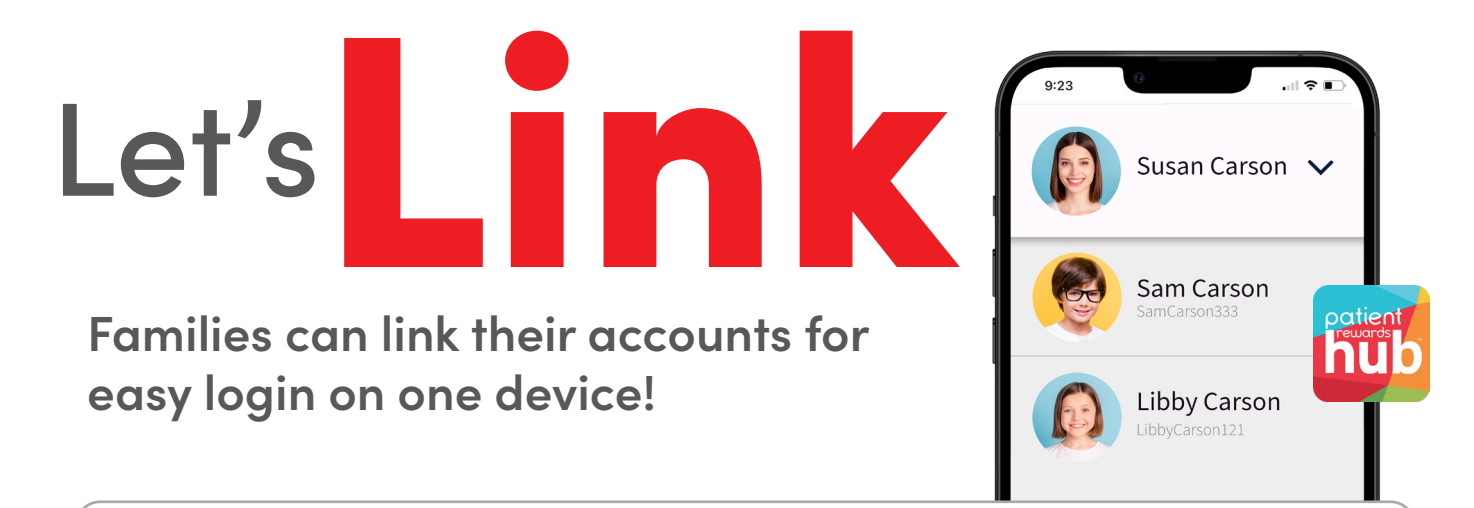

## Step 1: Create your Family Manager Account

- If you received an email, follow the instructions to register, **OR**
- If you did not receive an email, navigate to the company's online registration page and enter the provided code or click "I Never Received a Number or Code" to register.
- Follow on-screen directions for registration.

## Step 2: Link Other Family Accounts

1

Check your email for invitations to register each family member.

- **2** Follow on-screen directions to complete each registration.
- **3** After all accounts are registered, log in to your Family Manager Account.
- **4** Go to **My Profile > Linked Family Members.**
- 5 Select **Set Up Linked Family** and enter the username & password for each family member.

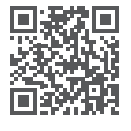